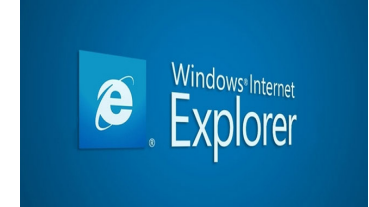

Sākot ar 19. janvāri mēs izmēģināsim savādāku veidu, kā nodrošināt katra dievkalojuma tiešraides. Līdz šim izmantojām www.ustream.tv sniegtās iespējas, bet biežās reklāmas traucēja skatīties dievkalojumus. Tiicam un ceram, ka jaunais veids būs krietni labāks par veco.

Iesakām turpmāk skatīties dievkalpojuma ierkakstus caur interneta pārlūku "Internet Explorer". Šis pārlūks ir katrā datorā.

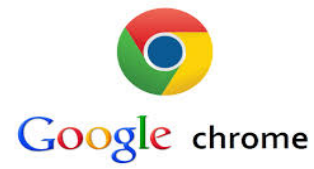

Ja līdz šim izmantojāt Google Chrome un vēlaties to darīt arī uz priekšu, tad ir šim pārlūkam jāuzstāda papildus paplašinājums "Windows media player". To ir iespējams izdarīt 5 minūšu laikā. Lūdzu sekojiet norādēm:

1)Atverto mūsu draudzes mājas lapu, tiešraides sadaļu ar Chromes palīdzību, augšā redzams informatīva dzeltena josla, kur jānospiež "iestatīt spraudni:

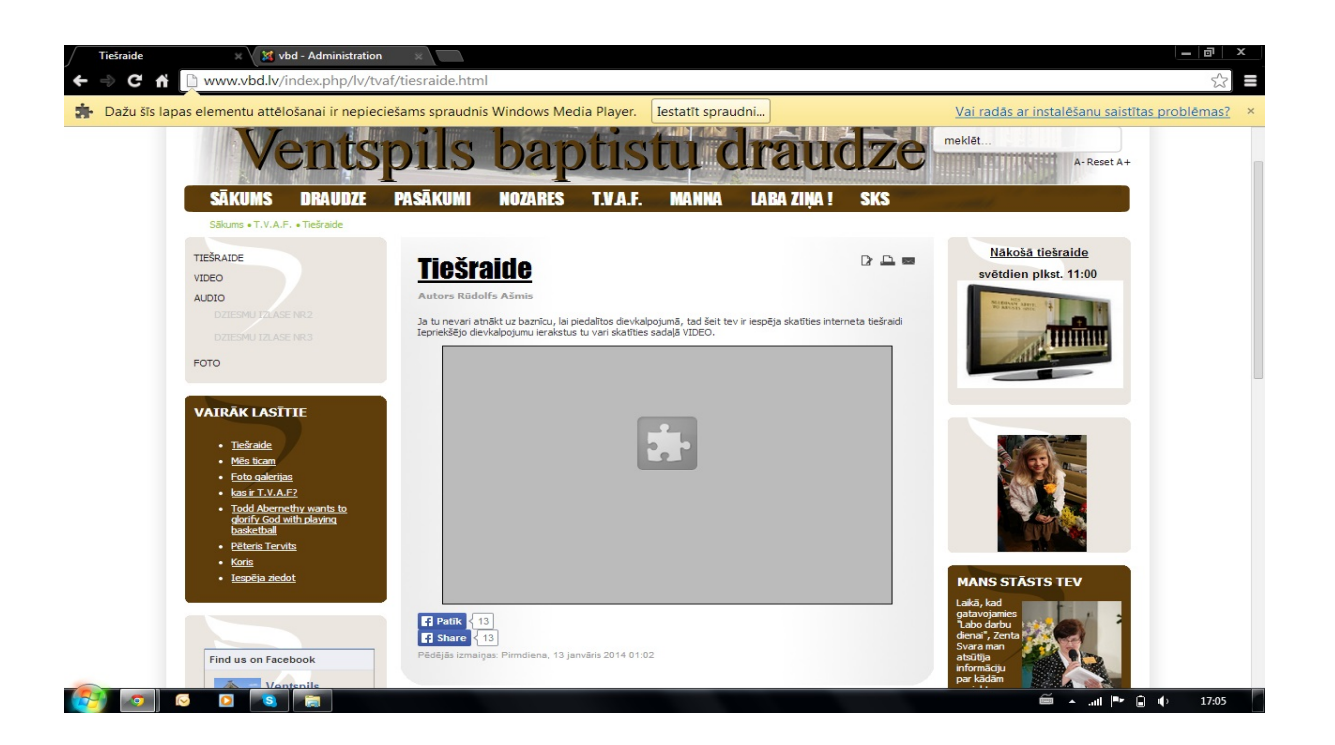

2)Atveras lapa, kur angļu valodā ir paskaidrots, kā šo paplašinājumu var uzstādīt uz datora. Šajā lapā jānospiež "here" kas atzīmēts ar sarkanu riņķi

|                                                                                                    | /bridges.com/wmp-ex                                                                                                    | tension-for-chrome                                                                                                    | 0                                                                                                    |                         |                          |                                   | 52                                                               |
|----------------------------------------------------------------------------------------------------|----------------------------------------------------------------------------------------------------|----------------------------------------------------------------------------------------------------|----------------------------------------------------------------------------------------------------|-------------------------|--------------------------|-----------------------------------|------------------------------------------------------------------|
|                                                                                                    | RARII ITV BRI                                                                                                    | DGES AND I                                                                                                    | ABS CENTER                                                                                                    |                         |                          |                                   |                                                                  |
| Bridges betwe                                                                                                    | een Microsoft and                                                                                                    | non-Microsoft t                                                                                                    | echnologies                                                                                                    |                         |                          |                                   |                                                                  |
| номе                                                                                                    | PROJECTS                                                                                                    | BLOG                                                                                                    | ABOUT                                                                                                    |                         |                          |                                   |                                                                  |
| Windows Media F                                                                                                    | laver HTMLE Evt                                                                                                    | tension for Chr                                                                                                    | ome                                                                                                    |                         |                          |                                   |                                                                  |
| The Windows Media P                                                                                                    | layer HTML5 Extensio                                                                                                    | n for Chrome is an                                                                                                    | extension that enable                                                                                                    | s Chrome users to pla   | y H.264-encoded video    | s (aka MP4)                       |                                                                  |
| on HTML5 pages by u<br>Supported Platforms                                                                                                    | sing the built-in capai                                                                                                    | bilities found in Win                                                                                                    | dows 7.                                                                                                    |                         |                          |                                   |                                                                  |
| Requires Chrome                                                                                                    | e 8.0 or late                                                                                                    |                                                                                                    |                                                                                                    |                         |                          |                                   |                                                                  |
| Windows 7                                                                                                    |                                                                                                    |                                                                                                    |                                                                                                    |                         |                          |                                   |                                                                  |
| Downloads                                                                                                    | V                                                                                                    |                                                                                                    |                                                                                                    |                         |                          |                                   |                                                                  |
| We are working on ge                                                                                                    | etting the extension s                                                                                                    | submitted to the Chi                                                                                                    | rome store. For now y                                                                                                    | ou can install the exte | nsion following these ir | structions:                       |                                                                  |
| 1. Download the extern                                                                                                    | nsion from <u>here</u> (righ                                                                                                    | t click and "Save Lin                                                                                                    | ik As") and save it c                                                                                                    | n your local machine.   |                          |                                   |                                                                  |
| 2. in Chrome, select th                                                                                                    | he Obrome menu/too                                                                                                    | ols/extensions.                                                                                                    | ovtopolop                                                                                                    |                         |                          |                                   |                                                                  |
| 4. Drag&Drop the ext                                                                                                    | eck the developer mo                                                                                                    | ensions page. Chro                                                                                                    | me will ask you to inst                                                                                                    | all the extension.      |                          |                                   |                                                                  |
| 5                                                                                                    |                                                                                                    |                                                                                                    |                                                                                                    |                         |                          |                                   |                                                                  |
| Windows Media Player                                                                                                    | HTML5 Extension for                                                                                                    | r Chrome Release N                                                                                                    | otes                                                                                                    |                         |                          |                                   |                                                                  |
| License                                                                                                    |                                                                                                    |                                                                                                    |                                                                                                    |                         |                          |                                   |                                                                  |
| A copy of the license                                                                                                    | agreement is available                                                                                                    | here (A copy of the                                                                                                    | e file is also installed v                                                                                                    | ith the Add-on).        |                          |                                   |                                                                  |
| Release Notes for De                                                                                                    | evelopers                                                                                                    |                                                                                                    |                                                                                                    |                         |                          |                                   |                                                                  |
|                                                                                                    |                                                                                                    | nsion that parses H                                                                                                    | TML5 pages and repla                                                                                                    | ces Video tags with a   | call to the Windows Med  | lia Player                        |                                                                  |
| rabilitybridges.com/ChromeWMP/wmp                                                                                                    | Ler Ler                                                                                                    | noion enac paroco n                                                                                                    |                                                                                                    |                         | ~                        |                                   |                                                                  |
| erabilitybridges.com/ChromeWMP/wmp                                                                                                    |                                                                                                    |                                                                                                    | ensze hu                                                                                                    | Itina rin to            |                          | <u></u>                           | 17:05 E ma                                                       |
| rabilitybridges.com/ChromeWMP/wmp<br>Company Company ChromeWMP/<br>Re X M vbd - Admir<br>Company Interconservability                                                                                                    | nistration ×                                                                                                    | eroperability Bridges an X                                                                                                    | maza hu                                                                                                    | lting in to             |                          | l ∧ at № A to                     | 17705<br>iiiiiiiiiiiiiiiiiiiiiiiiiiiiiiiiiiii                    |
| erabilitybridges.com/ChromeWIMP/wmp                                                                                                    | nistration ×                                                                                                    | eroperability Bridges an X<br>(tension-for-chrome                                                                                                    | (                                                                                                    | line in to              | Ê                        |                                   |                                                                  |
| atabiliybridges.com/ChronesWM9/vmp                                                                                                    | chrome.crx tel<br>nistration × Inte<br>/bridges.com/wmp-ex<br>plašinājumus un lietotā                                                                                                    | roperability Bridges ar a<br>(tension-for-chrome<br>a skriptus. Labi                                                                                                    |                                                                                                    |                         | Ĩ                        | U 🔺 att 🏴 🗋 🐠                     | 17.05<br>                                                        |
| Atabilitybridges.com/ChronesWMP/vmp                                                                                                    | chromecrx [2]                                                                                                    | eroperability Bridges an<br>etcension-for-chrome<br>aja skriptus. Labi                                                                                                    |                                                                                                    |                         |                          | U 🔺 🔐 🏴 🕠 🐠                       | <u>1705</u><br>- <b>iði × -</b> : ma<br>☆ =<br>t <u>vairak</u> × |
| arabilitybridges.com/ChronesWMP/vmp<br>te<br>te<br>www.interoperability<br>nes nevar pievienot lietotnes, pap<br>INTEROPE<br>Bridges betwee                                                                                                    | nistration × D Inte<br>/bridges.com/wmp-ex<br>plašinājumus un lietotā<br>RABILITY BRI<br>een Microsoft and                                                                                                    | roperability Bridges an X<br>ttension-for-chrome<br>ija skriptus. Labi<br>DGES AND L<br>non-Microsoft t                                                                                                    | ABS CENTER<br>technologies                                                                                                    |                         |                          | Uzzinie                           | <u>1705</u><br><u> →</u> → × ·                                   |
| tabilitybridges.com/ChronesWM9/vmp<br>te<br>te<br>www.interoperability<br>nes nevar pievienot lietotnes, pap<br>INTEROPE<br>Bridges betwe                                                                                                    | nistration × Date<br>/bridges.com/wmp-ex<br>plašinājumus un lietotā<br>/RABILITY BRI<br>een Microsoft and                                                                                                    | isopenability bridges on x<br>extension-for-chrome<br>ja skriptus. Labi                                                                                                    | ABS CENTER                                                                                                    |                         |                          | U a at P A O                      | tras                                                             |
| tabilitybridges.com/ChronesWMP/vmp<br>te Vol-Admit<br>www.interoperability<br>nes nevar pievienot lietotnes, pap<br>INTEROPE<br>Bridges betwee<br>HOME                                                                                                    | nistration × Inte<br>/bridges.com/wmp-ex<br>plašinājumus un lietotā<br>RABILITY BRI<br>een Microsoft and<br>PROJECTS                                                                                                    | ing failing bridges on x<br>tension-for-chrome<br>ja skriptus. Labi<br>DGES AND L<br>non-Microsoft t<br>BLOG                                                                                                    | ABOUT                                                                                                    |                         |                          | Uzzinie                           | tvairāk ×                                                        |
| tabilitybridges.com/ChroneWM9/vmp<br>te v v vod - Admin<br>te v v vod - Admin<br>te v v vod - Admin<br>te v v vod - Admin<br>te v v vod - Admin<br>te v v vod - Admin<br>te v v vod - Admin<br>te v v vod - Admin<br>te v v vod - Admin<br>te v vod - Admin<br>te vod - Admin<br>te vod - Admin<br>te vod - Admin | nistration × Inte<br>Abridges.com/wmp-ex-<br>plašinājumus un lietotā<br>RABILITY BRI<br>een Microsoft and<br>PROJECTS                                                                                                    | ingenability Bridges in x<br>tension-for-chrome<br>ja skriptus. Labi<br>DGES AND L<br>non-Microsoft t<br>BLOG                                                                                                    | ABS CENTER<br>ABOUT                                                                                                    |                         |                          | Uzzinie                           | <u>1705</u> x                                                    |
| tabilitybridges.com/ChronesWM9/vmp<br>ve ve ve ve ve ve ve ve ve ve ve ve ve v                                                                                                    | Internation (III)<br>Internation (III)<br>Internation (III)<br>International (III)<br>International (IIII)<br>International | ing failing bridges in x<br>tension-for-chrome<br>ija skriptus. Labi<br>DGES AND L<br>I non-Microsoft t<br>BLOG<br>tension for Chrome is an                                                                                                    | ABS CENTER<br>ABOUT                                                                                                    |                         |                          | Uzzinie                           | <u>, 7705</u><br>: ma<br>☆ =<br>tvairāk ×                        |
| trabilitybridges.com/ChronesWM9/vmp<br>we were a were a second of the second of the seco                                                                                                    | nixiration × Inter-<br>histration × Inter-<br>characteristic state in the second state in the second state in the second state is the second state is th                                                                                                    | tension-for-chrome<br>ija skriptus. Labi<br>DGES AND L<br>non-Microsoft t<br>BLOG<br>tension for Chro<br>on for Chrome is an<br>builties found in Win                                                                                                    | ABS CENTER<br>echnologies<br>ABOUT<br>extension that enable<br>dows 7.                                                              | s Chrome users to pla   | y H.264-encoded video    | Uzzinie<br>Uzzinie<br>s (aka MP4) | <u>, 7705</u><br>: ma<br>☆ =<br><u>tvairāk</u> ×                 |
| TRUBING HING AND A CHRONE WIND Vomp<br>Wind A Adminication of the second second s                                                                                                    | initization initization initi                                                                                                    | in California<br>Repeability Bridges on x<br>dension-for-chrome<br>ija skriptus. Labi<br>DGES AND L<br>I non-Microsoft t<br>BLOG<br>tension for Chro<br>on for Chrome is an<br>builties found in Win                                                                                                    | ABS CENTER<br>ABOUT<br>ABOUT<br>extension that enable<br>dows 7.                                                                    | s Chrome users to pla   | y H.264-encoded video    | Uzzinie<br>Uzzinie<br>s (aka MP4) | <u>, 7705</u><br>: ma<br>☆ =<br><u>tvairāk</u> ×                 |
| Tability bridges.com/ChronesWM9/vmp<br>with with the second of the second of the secon                                                                                                    | initization initization initi                                                                                                    | in faile<br>seperability Bridges on x<br>dension-for-chrome<br>ija skriptus. Labi<br>DGES AND L<br>I non-Microsoft t<br>BLOG<br>tension for Chro<br>on for Chrome is an<br>builties found in Win                                                                                                    | ABS CENTER<br>echnologies<br>ABOUT<br>extension that enable<br>dows 7.                                                              | s Chrome users to pla   | y H.264-encoded video    | Uzzinie<br>Uzzinie<br>s (aka MP4) | <u>, 7705</u><br>: ma<br>☆ =<br><u>tvairāk</u> ×                 |
| Tability bridges.com/ChronesWMP/vmp<br>with which are a second of the second of the se                                                                                                    | Interfactor     Interfactor     Interfact                                                                                                    | tension-for-chrome<br>ija skriptus. Labi<br>DGES AND L<br>non-Microsoft t<br>BLOG<br>tension for Chroc<br>on for Chrome is an<br>bilities found in Win                                                                                                    | ABS CENTER<br>echnologies<br>ABOUT<br>extension that enable<br>dows 7.                                                              | s Chrome users to pla   | y H.264-encoded video    | Uzzinie<br>Uzzinie<br>s (aka MP4) | <u>, 7705</u><br>: ma<br>☆ =<br><u>tvairāk</u> ×                 |
| Tability bridges.com/ChronesWMP/vmp<br>with the second of the second of                                                                                                    | Interfaction     Interfactor     Interfactor     Interfac                                                                                                    | tension-for-chrome<br>ija skriptus. Labi<br>DGES AND L<br>non-Microsoft t<br>BLOG<br>tension for Chro<br>on for Chrome is an<br>builties found in Win                                                                                                    | ABS CENTER<br>echnologies<br>ABOUT<br>extension that enable<br>dows 7.                                                              | s Chrome users to pla   | y H.264-encoded video    | Uzzinie<br>Uzzinie<br>s (aka MP4) | <u>, 7705</u><br><b>-</b> iei                                    |
| Etablicytaidges.com/Chrones/WM2/vmp<br>de view with the comparison of the comparison of the comparison                                                                                                    | Interface     Interface                                                                                                    | in California<br>Repeabliky Bridges on x<br>dension-for-chrome<br>ja skriptus. Labi<br>DGES AND L<br>DGES AND L<br>BLOG<br>tension for Chroc<br>tension for Chroc<br>builties found in Win-                                                                                                    | ABS CENTER<br>echnologies<br>ABOUT<br>extension that enable<br>dows 7.                                                              | s Chrome users to pla   | y H.264-encoded video    | Uzzinie<br>Uzzinie<br>s (aka MP4) | <u>, 7705</u><br>                                                |
| Etablicytaidges.com/Chrones/WM2/vmp<br>de view with the operation of the operation of the o                                                                                                    | Interface     Interface                                                                                                    | in Calling Hidges in X<br>tension-for-chrome<br>ija skriptus. Labi<br>DGES AND L<br>DGES AND L<br>BLOG<br>tension for Chroc<br>tension for Chroc<br>bilities found in Win-<br>submitted to the Christian<br>bilities found in Win-                                                                                                    | ABOUT<br>ABOUT<br>ABOUT<br>Come<br>extension that enable<br>dows 7.                                                                 | s Chrome users to pla   | y H.264-encoded video    | Uzzinie<br>Uzzinie<br>s (aka MP4) | <u>, 7705</u><br>                                                |
| Etablicytaidges.com/Chromes/WM2/vmp<br>de views/etablicytaidges.com/Chromes/WM2/vmp<br>de views/etablicytaidges/etablicytaidges/e                                                                                                    | Interaction     Interaction     Interacti                                                                                                    | in California<br>seperability Bridges in x<br>tension-for-chrome<br>ja skriptus. Labi<br>DGES AND L<br>DGES AND L<br>a non-Microsoft t<br>BLOG<br>tension for Chrome<br>submitted to the Chri<br>bilities found in Winner<br>submitted to the Chri<br>t click and "Save Lin<br>bils/extensions.                                                                                                    | ABS CENTER<br>echnologies<br>ABOUT<br>ome<br>dows 7.                                                                                | s Chrome users to pla   | y H.264-encoded video    | Uzzinie<br>Uzzinie<br>s (aka MP4) | <u>, 7705</u><br>                                                |
| Etablicytaidges.com/Chromes/MR/vmp.                                                                                                    | Interaction     Interaction     Interacti                                                                                                    | in California<br>seperability Bridges on x<br>tension-for-chrome<br>ja skriptus. Labi<br>DGES AND L<br>DGES AND L<br>a non-Microsoft t<br>BLOG<br>tension for Chrome<br>submitted to the Chri<br>submitted to the Chri<br>ti click and "Save Lin<br>ols/extensions.<br>ide box to install the<br>emsions page. Chro                                                                                                    | ABS CENTER<br>echnologies<br>ABOUT<br>ome<br>extension that enable<br>dows 7.                                                       | s Chrome users to pla   | y H.264-encoded video    | Uzzinie<br>Uzzinie<br>s (aka MP4) | <u>, 7705</u><br>                                                |
| Etablicytaidges.com/Chromes/MR/vmp<br>de view with the operation of the operation of the op                                                                                                    | Interaction     Interaction     Interactinteraction     Interaction     Interaction     Interaction     I                                                                                                    | in California String States and String String Strin                                                                                                    | ABOUT<br>ABOUT<br>ABOUT<br>OME<br>extension that enable<br>dows 7.                                                                  | s Chrome users to pla   | y H.264-encoded video    | Uzzinie<br>Uzzinie<br>s (aka MP4) | tvairāk ×                                                        |
| Etablicytaidges.com/Chromes/WM2/vmp.                                                                                                    | Chromecra  Chromecra                                                                                                    | in California<br>seperability Bridges in x<br>tension-for-chrome<br>ja skriptus. Labi<br>DGES AND L<br>DGES AND L<br>a non-Microsoft t<br>BLOG<br>tension for Chrome<br>submitted to the Chri<br>the chrome is an<br>bilities found in Winn<br>submitted to the Chri<br>the chrome is an<br>bilities found in Winn<br>submitted to the Chri<br>the chrome is an<br>bilities found in Winn<br>submitted to the Chri<br>the chrome is an<br>chrome set of the christian<br>the chrome set of the christian<br>the chrome set of the chrome set of the chrome set of the christian<br>the chrome                                                                                                    | ABOUT<br>ABOUT<br>ABOUT<br>OME<br>dows 7.                                                                                           | s Chrome users to pla   | y H.264-encoded video    | Uzzinie<br>Uzzinie<br>s (aka MP4) | tvairāk ×                                                        |
| Etablicytaidges.com/Chromes/WM2/vmp. de view of the etablicity of the etablic teacher of the etablic teacher of teacher of teacher of teach                                                                                                    | Chromecra  Contraction  Contraction  Contra                                                                                                    | in California<br>seperability Bridges on x<br>tension-for-chrome<br>ja skriptus. Labi<br>DGES AND L<br>DGES AND L<br>DGES AND L<br>BLOG<br>tension for Chrome<br>submitted to the Chri<br>the Chrome Is an<br>bilities found in Winn<br>submitted to the Chri<br>the Chrome Same<br>submitted to the Chri<br>the Chrome Same<br>submitted to the Chri<br>the Chrome Same<br>submitted to the Chri<br>the Chrome Same<br>submitted to the Chri<br>the Chrome Same<br>chrome Release No                                                                                                    | ABOUT<br>ABOUT<br>ABOUT<br>OME<br>dows 7.<br>For now y<br>ik As") and save it of<br>a extension.<br>me will ask you to inst<br>otes | s Chrome users to pla   | y H.264-encoded video    | Uzzinie<br>Uzzinie<br>s (aka MP4) | tvairāk ×<br>tvairāk ×                                           |
| Etablicytaidges.com/Chromes/WM2/vmp.                                                                                                    | chromecra [1] initization [1] initization [2] Interbridges.com/wmp-ex- classinajumus un lietota classinajumus un lietota classinajumus un lietot                                                                                                    | in California<br>Repeability Bridges on x<br>tension-for-chrome<br>ja skriptus. Labi<br>DGES AND L<br>DGES AND L<br>BLOG<br>tension for Chrom<br>billities found in Win<br>submitted to the Chri<br>ti click and "Save Lin<br>billities found in Win<br>submitted to the Chri<br>ti click and "Save Lin<br>billities found in Win<br>submitted to the Chri<br>ti click and the Chri<br>ti click and the Chri<br>ti click and the Chri<br>ti click and the Chri<br>ti click and the Chri<br>ti click and the Chri<br>ti click and the Chri<br>ti click and the Chri<br>ti click and the Chri<br>ti click and the Chri<br>ti click and the Chri<br>ti click and the Chri<br>ti click and the Chri<br>ti click and the Chri<br>ti click | ABOUT<br>ABOUT<br>ABOUT<br>OME<br>dows 7.                                                                                           | s Chrome users to pla   | y H.264-encoded video    | Uzzinie<br>Uzzinie<br>s (aka MP4) | tvairāk ×                                                        |

| 🗴 🔀 vbd - Administration 🐘 👘 Interoperability Bridges an 🛪 🔪                                                                                                    |                         | - 🗗 🗙                        |
|----------------------------------------------------------------------------------------------------|-------------------------|------------------------------|
| www.interoperabilitybridges.com/wmp-extension-for-chrome                                                                                                    |                         |                              |
| ievar pievienot lietotnes, paplašinājumus un lietotāja skriptus.                                                                                                    | Jauna cilne             | Ctrl+T                       |
|                                                                                                    | Jauns logs              | Ctrl+N                       |
|                                                                                                    | Jauns inkognito logs    | Ctrl+Shift+N                 |
| INTEROPERABILITY BRIDGES AND LABS CENTER                                                                                                    | Grāmatzīmes             | •                            |
| Bridges between Microsoft and non-Microsoft technologies                                                                                                    | Nesen atvērtas cilnes   | ŀ                            |
|                                                                                                    | Redigēt                 | Izgriezt Kopēt Ielīmēt       |
| HOME PROJECTS BLOG ABOUT                                                                                                    | Tālummaiņa              | - 100% + []                  |
|                                                                                                    | Saglabāt lapu kā        | Ctrl+S                       |
| Windows Media Player HTML5 Extension for Chrome                                                                                                    | Atrast                  | Ctrl+F                       |
| The Windows Media Player HTML5 Extension for Chrome is an extension that enables Chrome users to play H.264-(                                                                                                    | Drukāt                  | Ctrl+P                       |
| on HTML5 pages by using the built-in capabilities found in Windows 7.                                                                                                    | Riki                    | ۱.                           |
| Supported Platforms                                                                                                    | Vēsture                 | Ctrl+H                       |
| Requires Chrome 8.0 or later                                                                                                    | Lejupielādes            | Ctrl+J                       |
| Windows 7                                                                                                    | Pierakstīties pakalpoji | umā Chrome                   |
| Downloads                                                                                                    | Iestatījumi             |                              |
|                                                                                                    | Par Google Chrome       |                              |
| We are working on getting the extension submitted to the Chrome store. For now you can install the extension foll                                                                                                    | Palīdzība               |                              |
| 1. Download the extension from here (right click and "Save Link As") and save it on your local machine.                                                                                                    | Inist                   | Ctrl, Shift, O               |
| 2. in Chrome, select the Chrome menu/tools/extensions.                                                                                                    | 12/61                   | Curtainit+Q                  |
| 3. You will need to check the developer mode box to install the extension.                                                                                                    |                         |                              |
| 4. Drag&Drop the extension file on the extensions page. Chrome will ask you to install the extension.                                                                                                    |                         |                              |
|                                                                                                    |                         |                              |
| Windows Media Player HTML5 Extension for Chrome Release Notes                                                                                                    |                         |                              |
|                                                                                                    |                         |                              |
| License                                                                                                    |                         |                              |
| e (1).crx                                                                                                    |                         | Rādīt visas lejupielādes 🛛 🛛 |
|                                                                                                    | é                       | II 📴 🅼 17:07                 |
| 🗴 🌠 vbd - Administration 🛛 🖈 🗈 Interoperability Bridges an 🗴 🛸 Paplašinājumi                                                                                                    |                         | - @ ×                        |
| D chrome://extensions                                                                                                    |                         | 5                            |
|                                                                                                    |                         | 2                            |
|                                                                                                    |                         |                              |
| Paplašinājumi 🕢 🖉 Izstrādātāja režims                                                                                                    |                         |                              |
| Paplašinājumi 🕢 Izstrādātāja režīms                                                                                                    |                         |                              |
| Paplašinājumi 🕢 Izstrādātāja režīms<br>Ielēdēt atasis top aplašinājumu Pakot paplašinājumu Atjaunināt paplašinājumus túlīt                                                                                                |                         |                              |
| Paplašinājumi <table-cell> <table-cell> Izstrādātāja režīms<br/>Ielādēt azvietura aplašinājumu Pakot paplašinājumu Atjaunināt paplašinājumus tūlīt</table-cell></table-cell>                                              |                         |                              |
| Paplašinājumi 🕢 Izstrādātāja režīms<br>Ielādēt atoel sto paplašinājumu Pakot paplašinājumu Atjaunināt paplašinājumus tūlīt                                                                                                |                         |                              |
| Paplašinājumi 🕢 Izstrādātāja režīms<br>Ielādēt staat smaplašinājumu Pakot paplašinājumu Atjaunināt paplašinājumus tūlīt<br>Diemžēl neviens paplašinājums nav instalēts :(Vai vēlaties tā vietā <u>pārlūkot galeriju</u> ? |                         |                              |

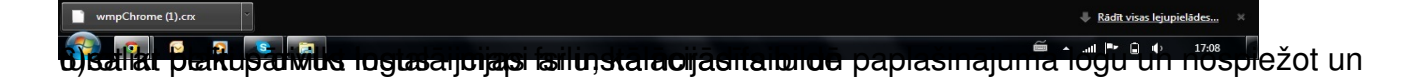

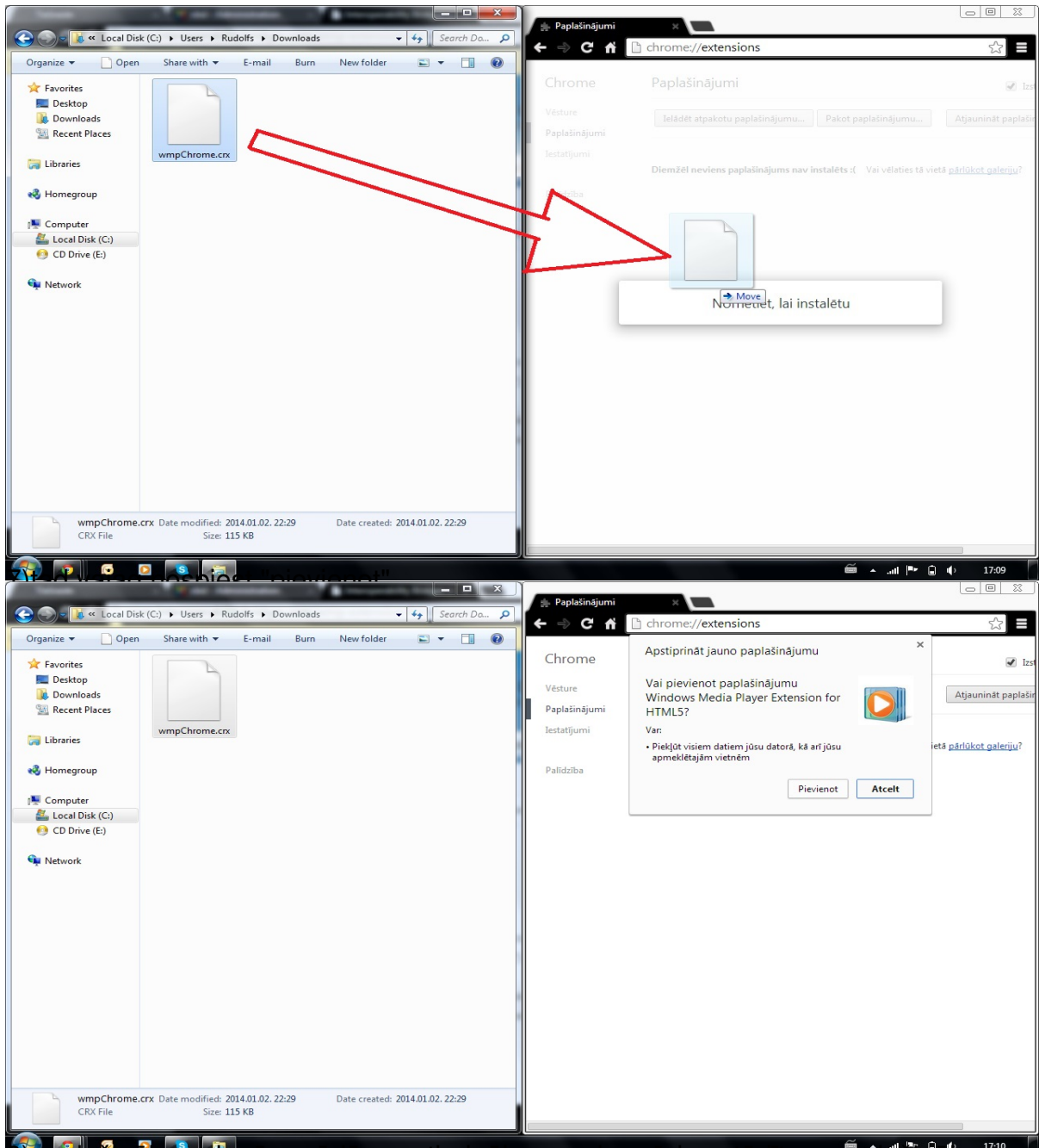

Spaplasinajuma loga parauas apstiprinajums veigsmigi uzstauitam papiašinajumam

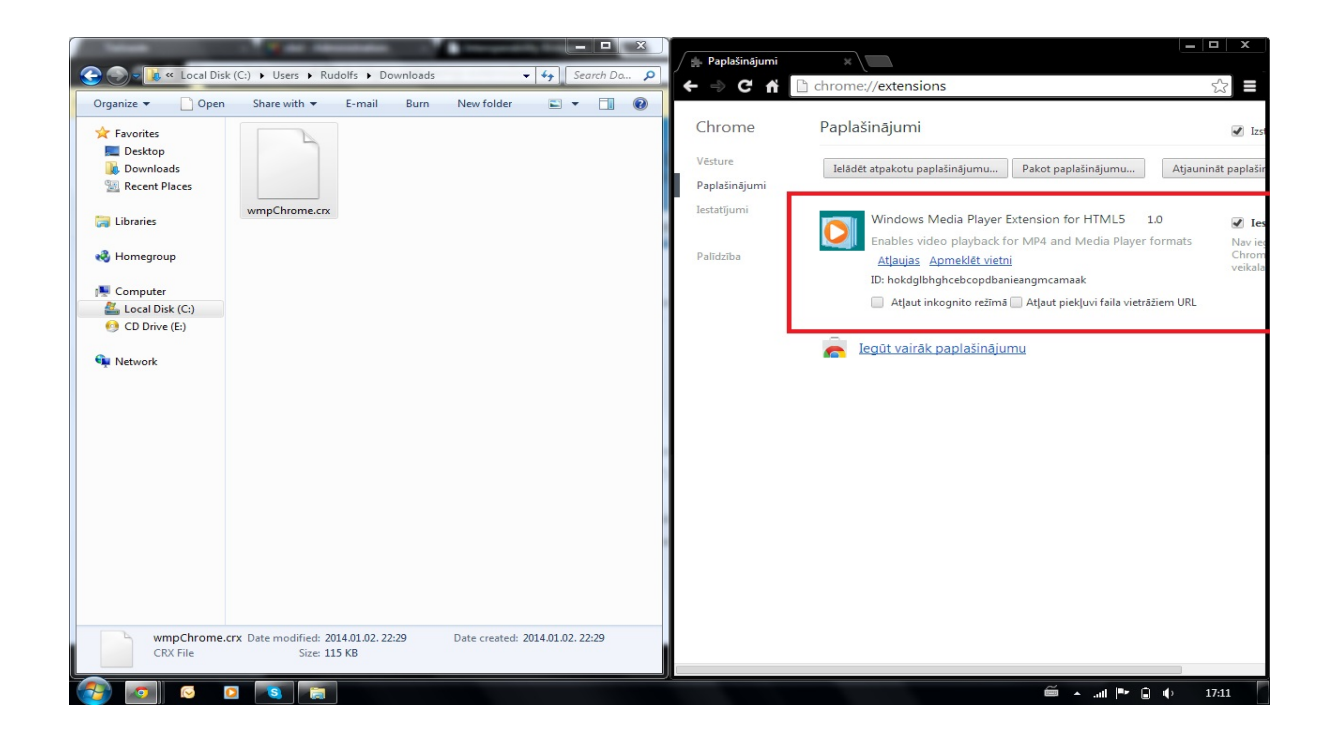